テンプレートの保存①

画面タブに作成したオリジナルの取引画面を、テンプレートとして保存することができます。

#### ■テンプレートの保存①

例)【取引】タブを、テンプレートとして保存する場合。

|                                       |                                                                                       |                                                                                                    | ──────────────────────────────────── |                   |                                |          |         |          |         |
|---------------------------------------|---------------------------------------------------------------------------------------|----------------------------------------------------------------------------------------------------|--------------------------------------|-------------------|--------------------------------|----------|---------|----------|---------|
| IION CED                              |                                                                                       | ×                                                                                                    |                                      |                   |                                |          |         |          |         |
| <b>SLION CFD</b>                      | ±4−1                                                                                  | ト/サービス開報 操作マニュアル QBA 設定 お知らせ ログアウト                                                                                                    |                                      | 21272000000000002 |                                | ot 11 of | + 20E20 | 0 20607/ | <b></b> |
| <sup>預托証約金</sup><br>9,999,923         | 本地球会 必要認知会 発生認知会<br>10,001,966 61,100 5,000                                           | 評価携頭 有効比率<br>2,043 16,369.82%                                                                                                    |                                      |                   |                                |          |         |          |         |
|                                       | 16:37 ユーロドは専門が一層。1.1670ドル近辺                                                           | 16:36 DJ-英衣料ネクストの上半期は黒字駆換、通明見通し引き上げ                                                                                                    | + -                                  | 取리 🗸              | <del>∓</del> n−h               | × *      | 日の居歴    | ~        |         |
| 注文 V レート V チャート V                     | 取引情報 > 損益穩整 > その他情報 > 入出金 > ウィンドウ >                                                   |                                                                                                    |                                      | IL MA             | 21 1                           |          | HUMRAL  |          |         |
| + レート他、金4件                            |                                                                                       | - + チャート(日本N225 60分足 75/85本)他、全3件 □ - □ 区                                                                                                    |                                      |                   |                                |          |         |          |         |
| V−ト                                   | やル追加 デザイン 春 🔀 タイック注文(日本N225)                                                          | F+−ト(日本N225 60分足 75/85本) デザイン 幸 🗙                                                                                                    | (1) <del>,</del>                     | プレートとして保          | 存したいな                          | ブをクリック   | クリます。   |          |         |
| ■ ● N25 日本N225 ~ 7.0                  | = = 00 * Table 200 × 3.0 = = *** * Table 200 × 4.0                                    | KD HIN225 60372 0-97 810 V + V 4, 4, 2 V 4     KM 45 13992.0 MMT(25) 30132.0                                                                                                    | ************************************ |                   |                                |          |         |          |         |
| BID ASK                               | BID ASK BID ASK                                                                       | 09/25 16:00 08:00 09/28 20:00 16:00                                                                                                    |                                      |                   |                                |          |         |          |         |
| Lot 1 Lot 1 Lot                       | Lota 11.00 11000 Lota 11.00 11000                                                     | 20000 0<br>3707.0<br>2001 (00/28 20 00 00 HH 20087 5 \$6 20025 0 #8 20080 0 H                                                                                                    |                                      |                   |                                |          |         |          |         |
| ≡ ■=== 米国S500 ~ 1.4                   | Ξ ■IIS 香港HS × 1.5 Ξ ■IIS ドイツD30 × 5.0                                                 | ■朝:2021/00/29 16:00:00 指揮 29642.0 業業 29714.5 安健:29614.5 将軍 2970                                                                                                    |                                      |                   |                                |          |         |          |         |
| BID ASK                               | BID A ASKA BID A ASKA                                                                 | チャート(米屋030 60分足 75/65本)         デザイン 奈 区                                                                                                    |                                      |                   |                                |          |         |          |         |
| 4389.7 4390.7<br>Lot: 1Lot 2 100      | 24612 24627 15404.0 15409.0<br>Lot≋t 1Lot ∰ <sup>1Lot</sup> 1 Lot ∰ <sup>1Lot</sup> 1 | Image: Normal State         Image: Normal State         Image: Normal State |                                      | このタブ全体を銘          | 柄油動する                          | 1Lot     | 1Lot    | 29529.0  | 2972    |
|                                       |                                                                                       | 3500.0                                                                                                    |                                      |                   | 11379770                       | -        |         |          |         |
| ポジション一覧 主服機                           | ■ 無計表示切留 章 区 注文一覧                                                                     | * : 2021/09/25 20:00:00 始筆 34730.5 唐佳 3436.5 安隆 34691.8 並 34000.0                                                                                                    |                                      |                   |                                | 1Lot     | 1Lot    | 29531.5  | 2972    |
| 正式         正式           重号         売買 | 1定Lot数 抗Lot数 約定価格 評価レート pip供益 ポジション供益 未実現課題額 辞                                        | ■新:2021/09/29 16:00:00 均量 34459.5 業量 34530.8 音量:34412.8 排量 34525                                                                                                    |                                      | タフの名前変更           |                                | -        |         |          |         |
| ▼ ● K25 日本N225                        | Â                                                                                     | ササート(米面NQ100 6039定 75/05年)         フライン W 図           ■==・米面NQ100 6039定 D->7 BID × + Y ②、 ②、 Ø、 Ø、 Ø                                                                                                    |                                      |                   | - /0 -                         | 11 of    | 11.5+   | 20520.0  | 2072    |
| 212720000008603                       | 1Lot 1Lot 29681.5 29707.0 255 25 0                                                    | ■紀成五千元: ■2884(5)14997.1 ■2882(25)15149.0                                                                                                    |                                      | タノをテンノレートとし       | (保仔                            |          |         |          |         |
| 212720000008203                       | 1Lot 1Lot 29529.0 29707.0 1.780 178 0                                                 | 15500.0                                                                                                    |                                      |                   |                                |          |         |          |         |
| 212720000008103                       | 1Lot 1Lot 29531.5 29707.0 1,755 175 0                                                 |                                                                                                    | + ~                                  | 取51               | ✓ <del>J</del> <del>v</del> −ト |          | ✓ 本日の   | 反陸       | ~       |
|                                       |                                                                                       | +: 2021/09/28 20:00:00 均準 14957.7 尊僅 15913.0 安僅 14941.1 於 <sup>143000</sup><br>無何: 2021/09/29 16:00:00 均億 14876.9 奧僅 14943.8 安僅 14857.6 裕僅 14938                                                                                                    |                                      |                   |                                |          |         |          |         |
| + · 政당 · 카마-ト                         | ✓ 本日の規模                                                                               |                                                                                                    | 2(7                                  | ・ンプレートとして伴        | 幕存】をクリ:                        | ックします    | 0       |          |         |

テンプレートの保存2

#### ■テンプレートの保存②

例)【取引】タブを、テンプレートとして保存する場合。

| テンプレートの保存                                                                     | ×         | テンプレートの保存                                                            | X                                                    |
|-------------------------------------------------------------------------------|-----------|----------------------------------------------------------------------|------------------------------------------------------|
| タイプ ^ 名称                                                                      | デフォルト     | タイプ ^ 名称                                                             | デフォルト                                                |
| 固定 空のタブ                                                                       | デフォルト     | 固定 空のタブ                                                              | デフォルト                                                |
| 保存名       新規テンブレート         選択を削除する       3         ③       【テンプレートの保存】画面が表示され | 新規に設定保存する | 保存名       取引画面         選択を削除する         ④【保存名】の右側に相         【新規に設定保存す | <sup>新規に設定保存する</sup><br>E意の名前を入力し、<br>る】ボタンをクリックします。 |

テンプレートの保存3

#### ■テンプレートの保存③

例)【取引】タブを、テンプレートとして保存する場合。

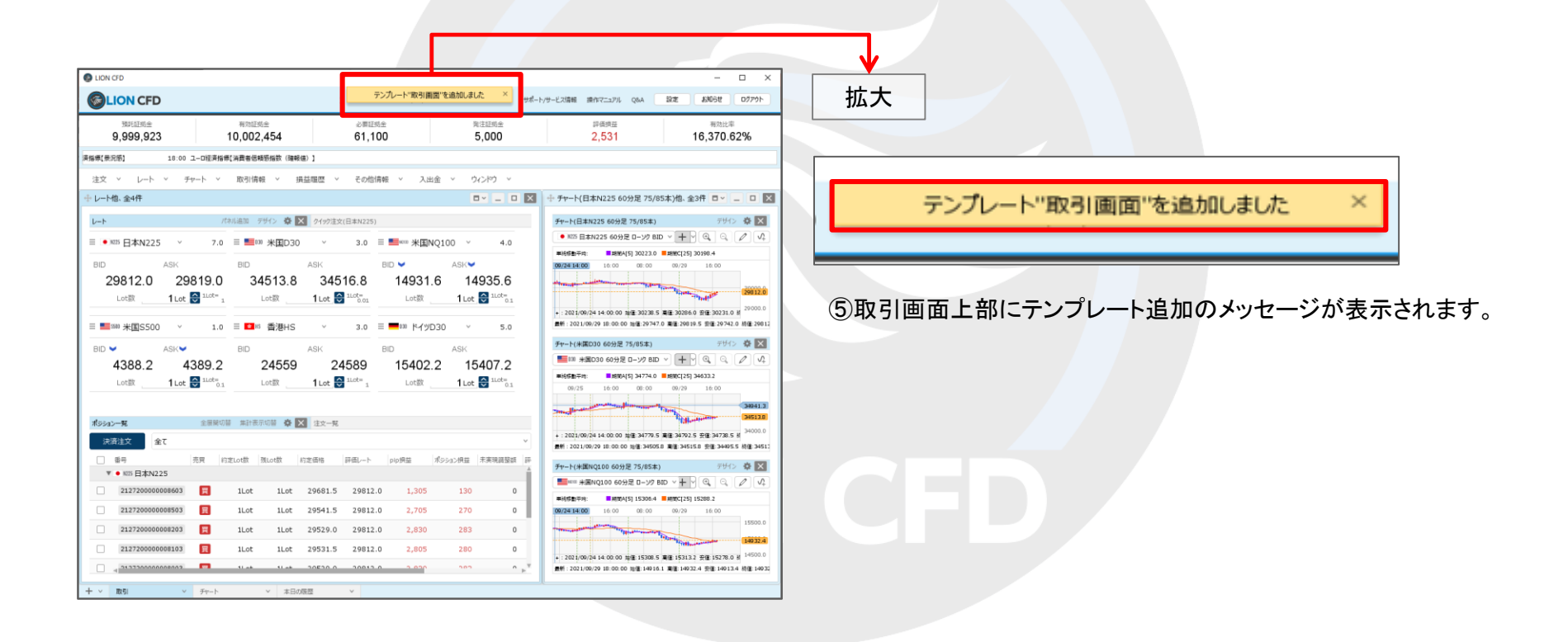

Þ

テンプレートの適用①

保存したテンプレートを新規タブとして表示することができます。

#### ■保存したテンプレートを新しいタブとして表示する①

例)【取引画面】のテンプレートを新しいタブとして表示する場合。

| LION CFD                                                              | ±4.−1                                                                                                    | - ロ X<br>ト/サービス環線 現代マニュアル QBA 設定 お知らせ ログアウト                                                                                     |                                 |
|-----------------------------------------------------------------------|----------------------------------------------------------------------------------------------------|----------------------------------------------------------------------------------------------------|---------------------------------|
| <sup>預托証約金</sup><br>9,999,923                                         | 有物証拠金 必要証拠金 発注証明金 000 000 000 000 000 000 000 000 000 0                                                                                              | F语辨量 有效出现<br>2,043 16,369.82%                                                                                                   |                                 |
|                                                                       | 16:37 ユーロドルは売りが一級。 1.1670ドル近辺                                                                                                    | 16:36 DJ-英衣料ネクストの上半期は黒字転換、運用見通し引き上げ                                                                                             |                                 |
| 注文 ヾ レート ヾ チャート ヾ                                                     | 取引清報 > 損益増整 > その他情報 > 入出金 > りィンドウ >                                                                                                    |                                                                                                    |                                 |
| + レ−ト他、金4件                                                            |                                                                                                    | + チャ−ト(日本N225 60分足 75/85本)他、全3件 □ - □ II                                                                                        |                                 |
| 1-h                                                                   | Cネル追加 デザイン 春 🔀 タイック注文(日本N225)                                                                                                    | チャート(日本N225 60分足 75/85本) デザイン 泰 🔀                                                                                               | ①取引画面左下の + 、   をクリックします。        |
| 目 ● N25 日本N225 ~ 7.                                                   | 三 1018 米国D30 ∨ 3.0 三 100 × 1.0 × 4.0                                                                                                    | H225 日本N225 60分足 D->/2 BID > + > ④、 ◎、 / / 4                                                                                    |                                 |
| BID ASK<br>29707.0 29714.0<br>Lotia 1Lot S 11.00<br>■ ■ #⊠\$500 ~ 1.0 | BD ASK BD ASK<br>34525.8 34528.8 14938.9 14942.9<br>Lotit 1 Lot 2 Harting<br>Lotit 1 Lot 2 Harting<br>Lotit 1 Lot 2 Harting<br>E ■ ■ # Hr/9230 × 5.0 | OUTS 10:00 00 00000000000000000000000000000                                                                                     |                                 |
| BID ASK                                                               |                                                                                                    | チャート(米園D30 60分足 75/85本) デザイン 卒 🗙                                                                                                |                                 |
| 4389.7 4390.7                                                         | 24612 24627 15404.0 15409.0                                                                                                    | HEMSETR:      HEMSA(5) 34753.6     HEMSQ25) 34872.4                                                                             |                                 |
| Lot St 1 Lot 😸 1000                                                   | Lotăt 1Lot 🗃 nos-1 Lotăt 1Lot 🗃 nos-01                                                                                                    | 09/25 16:00 08:00 09/28 20:00 16:00 25:00 0                                                                                     | <u> 第</u> 1Lot 1Lot 29531.5 296 |
| ポジション一覧 主原間                                                           | 部 無計表示切留 泰 × 注文一覧                                                                                                    | 1111-11-111-111-111-111-111-111-111-11                                                                                          | タノの新規追加                         |
| 決済注文 全て                                                               | •                                                                                                    | * : 2021/00/28 20:00:00 開催:34730.5 美国:34630.5 美国:34691.8 名<br>新新: 2021/09/29 10:00:00 指律:34459.5 美国:34530.8 美俚:34412.8 接種:34525 |                                 |
| ● 新号 売買<br>▼ ● N25 日本N225                                             | 7定Lot数 残Lot数 約定価格 評価レート pip供益 ポジション供益 未実現證整調 評                                                                                                    | チャート(米国NQ100 60分足 75/85本) デザイン 亞 🔀                                                                                              | テレノレートからタノを追加                   |
| 212720000008603                                                       | 1Lot 1Lot 29681.5 29707.0 255 25 0                                                                                                    | ■=== 米園NQ100 60分足 D>7 BID ~ +                                                                                                   |                                 |
| 212720000008503                                                       | 1Lot 1Lot 29541.5 29707.0 1,655 165 0                                                                                                    | BRMA(5) 14997.1 BRMC(25) 15149.0     09/25 18:00 08:00 09/25 20:00 16:00                                                        | + <                             |
| 212720000008203                                                       | 1Lot 1Lot 29529.0 29707.0 1,780 178 0                                                                                                    | 15500.0                                                                                                    |                                 |
| 212720000008103 R                                                     | 1Lot 1Lot 29531.5 29 7.0 1,755 175 0                                                                                                    |                                                                                                    | ②【テンプレートからタブを追加】をクリックします。       |
| + v = = = = = = = = = = = = = = = = = =                               | ✓ 本日の限度 ✓                                                                                                    |                                                                                                    |                                 |

Þ.

テンプレートの適用2

#### ■保存したテンプレートを新しいタブとして表示する②

例)【取引画面】のテンプレートを新しいタブとして表示する場合。

| テンプレートの適用                                        | ×             | テンプレートの適用        | ×             |
|--------------------------------------------------|---------------|------------------|---------------|
| タイプ ^ 名称                                         | デフォルト         | タイプ ^ 名称         | デフォルト         |
| 固定空のタブ                                           | デフォルト         | 固定 空のタブ          | デフォルト         |
| ユーザー 取引画面                                        |               | ユーザー 取引画面        |               |
|                                                  |               |                  |               |
|                                                  |               |                  |               |
| 選択を削除する                                          | このテンプレートを適用する | 選択を削除する          | このテンプレートを適用する |
| ③【テンプレートの適用】画面が表示されます。<br>新しいタブとして表示したいテンプレートの行を | ・クリックします。     | ④【このテンプレートを適用する】 | ボタンをクリックします。  |

新しいタフとして表示したいテフラレートの17をクリックします。 ※ここでは「取引画面」のテンプレートをクリックしました。

HiroseTusyo

# テンプレートの適用③

#### ■保存したテンプレートを新しいタブとして表示する③

例)【取引画面】のテンプレートを新しいタブとして表示する場合。

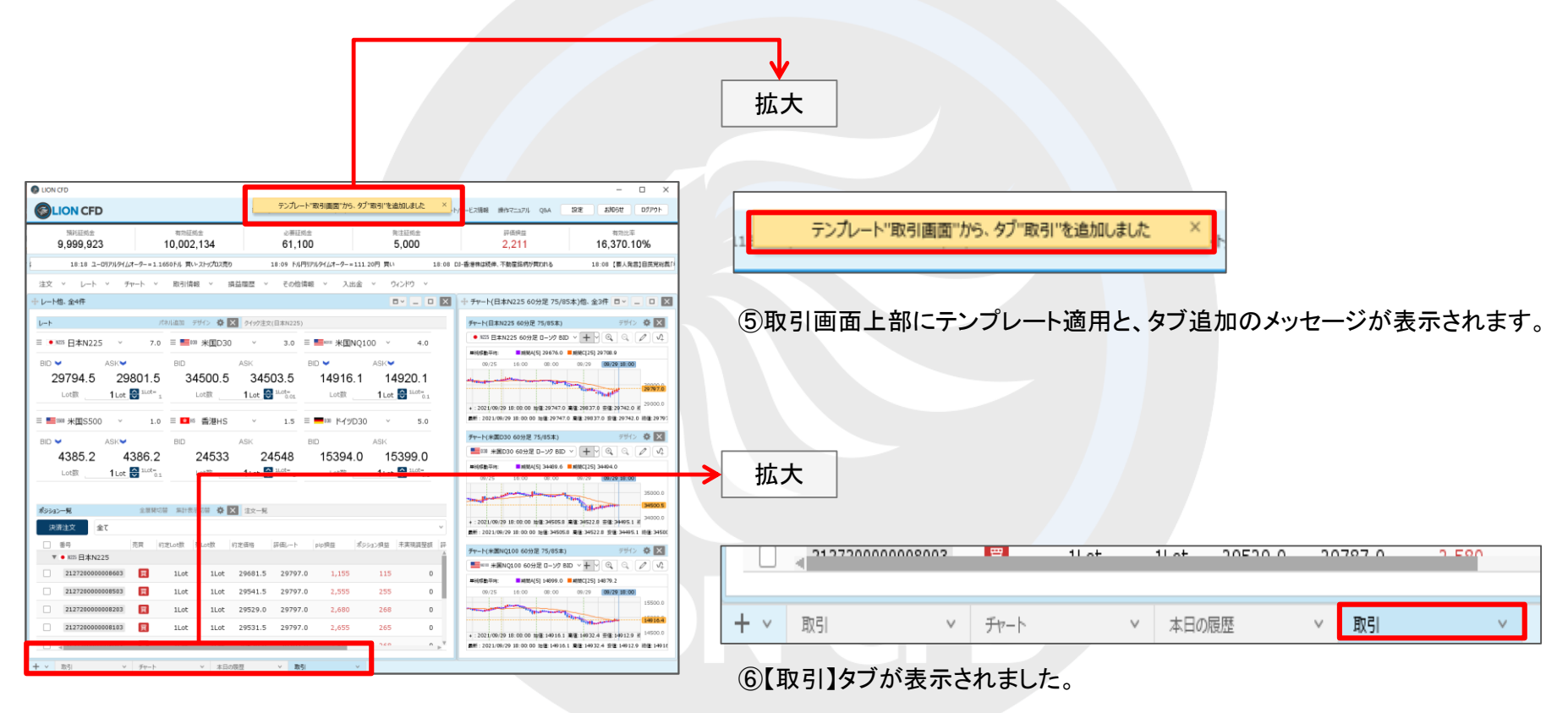

Þ

テンプレートの適用④

【タブの新規追加】を行ったときに、常に指定したテンプレートが表示されるように設定することができます。

#### ■常に指定したテンプレートを新規タブとして表示する①

例)常に【取引画面】のテンプレートが表示されるように設定する場合。

| LION CED                                                                                                    | x                                                                                                    | 2127200000000002 🖤 11 ot 11 ot 20520.0 20607.0                    |
|----------------------------------------------------------------------------------------------------|----------------------------------------------------------------------------------------------------|-------------------------------------------------------------------|
| <b>Section CFD</b><br>المانتين<br>9,999,923                                                                                                    | thf-hys-Links         Bit2000         Bit2000                                                                                                    |                                                                   |
| 注文 × レート × チャート ×<br>+ レート塩、金4件                                                                                                    | 16.37 ユークドル変が一転、11637トルロジ<br>前り情報 × 損益理整 × その信頼制 × 入出金 × ウィンドウ ×<br>ロマ _ ロ 図 + チャート(日本N225 60分型 75/85本)他、金2キ ロマ _ ロ 図                                                                                                    |                                                                   |
| L→ト     E ● ■ 日本N225 ▼ 7.     BID ASK     29707.0 29714.0                                                                                                    | Phase         Phase         Phase <t< td=""><td>①取引画面左下の + v をクリックします。</td></t<>                                                                                                    | ①取引画面左下の + v をクリックします。                                            |
| Lot部 1Lot 2010年<br>三 1 Lot 2010年<br>日本 2010年<br>日本 | Lot数         1Lot ③ Lut数         Lot数         1Lot ③ Lut5         1Lot ③ Lut5         1Lot ⑤ Lut5         1Lot ⑤ Lut5         1Lot ⑤ Lut5         1Lot ⑤ Lut5         1Lot ⑤ Lut5         1Lot ⑤ Lut5         1Lot ⑤ Lut5         1Lot ⑤ Lut5         1Lot ⑤ Lut5         1Lot ⑤ Lut5         1Lot ⑤ Lut5         1Lot ⑥ Lut5         1Lot ⑥ Lut5         1Lot ⑥ Lut5         1Lot ⑥ Lut5         1Lot ⑥ Lut5         1Lot ⑥ Lut5         1Lot ⑧ Lut5         1Lot ⑧ Lut5         1Lot ◎ Lut5         1Lot ◎ Lut5         1Lot 0 Lut5         1Lot 0 Lut5         1Lot 0 Lut5         1Lot 0 Lut5         1Lot 0 Lut5         1Lot 0 Lut5         1Lot                                                                                                    |                                                                   |
| 4389.7 4390.7<br>Lot≋ 1Lot 😂 <sup>stot</sup> o                                                                                                    | 24612 24627 15404.0 15409.0<br>Lotit 1Lot 2 Lotit 1Lot 2 Lotit 1Lot 2 Lotit 1Lot 2 Lotit 1.0 2 Lotit 1.0 | 町         目         1Lot         1Lot         29531.5         296 |
| ★9932一覧 並用限<br>決済注文 全て<br>● #時 売買<br>▼ ● M25 日本N225                                                                                                    | ■ RATERICUE O EX 127-15<br>+ 1301(00011200000 B254055 EE2)+555 EE2)+555 EE    | テンプレートからタブを追加                                                     |
| 212720000008603         Image: Comparison of Comparison of Compariso                                                                                                    | List         List         29901.5         29707.0         255         25         0         3884(3)         3884(3)         1990 3         1990 3         1990 3         1990 3         1990 3         1990 3         1990 3         1990 3         1990 3         1990 3         1990 3         1990 3         1990 3         1990 3         1990 3         1990 3         1990 3         1990 3         1990 3         1990 3         1990 3         1990 3         1990 3         1990 3         1990 3         1990 3         1990 3         1990 3         1990 3         1990 3         1990 3         1990 3         1990 3         1990 3         1990 3         1990 3         1990 3         1990 3         1990 3         1990 3         1990 3         1990 3         1990 3         1990 3         1990 3         1990 3         1990 3         1990 3         1990 3         1990 3         1990 3         1990 3         1990 3         1990 3         1990 3         1990 3         1990 3         1990 3         1990 3         1990 3         1990 3         1990 3         1990 3         1990 3         1990 3         1990 3         1990 3         1990 3         1990 3         1990 3         1990 3         1990 3         1990 3         1990 3         1990 3         1990 3                                                                                                    | + v     取引     v     チャート     v     本日の履歴     v                   |
|                                                                                                    |                                                                                                    | ②【テンプレートからタブを追加】をクリックします。                                         |

Þ.

テンプレートの適用5

#### ■常に指定したテンプレートを新規タブとして表示する②

例)常に【取引画面】のテンプレートが表示されるように設定する場合。

| テンプレートの適用                                                                                            | ×                                   | テンプレートの適用                                 | X                                 |
|----------------------------------------------------------------------------------------------------|-------------------------------------|-------------------------------------------|-----------------------------------|
| タイプ ^ 名称<br>固定 空のタブ                                                                                  | <i>ร</i> ⊃яルト<br><b>ភัጋォルト</b>      | <u>タイプ ヘ 名称</u><br>固定 空の9ブ                | デフォルト                             |
| ユーザー 取引画面                                                                                            | デフォルト 名前変更                          | ユーザー 取引画面                                 | デフォルト                             |
| 選択を削除する                                                                                              | このテンプレートを適用する                       | 選択を削除する                                   | このテンプレートを適用する                     |
| ③【テンプレートの適用】画面が表示されます。<br>【タブの新規追加】を行ったときに常に表示した<br>行にカーソルを合わせると、右側に【デフォル<br>ボタンが表示されるので、【デフォルト】ボタンジ | たいテンプレートの<br>ト】、【名前変更】<br>をクリックします。 | ④指定したテンプレートの<br>表示され設定が完了し<br>右上の 図 で画面を閉 | っ右側に、【デフォルト】の文字が<br>ました。<br>Iじます。 |

テンプレートの管理①

保存したテンプレートの名前を変更することができます。

#### ■テンプレートの名前変更①

例)【取引画面】のテンプレート名を変更する場合。

|                                                                                         |                                                                                                    | >                                                                                                    | 拡大                                                          |
|-----------------------------------------------------------------------------------------|----------------------------------------------------------------------------------------------------|----------------------------------------------------------------------------------------------------|-------------------------------------------------------------|
| LION CFD                                                                                |                                                                                                    | ×                                                                                                    |                                                             |
| <b>OLION CFD</b>                                                                        | サポート/サービス頃候 操作マニュアル                                                                                                    | Q&A 設定 お知らせ D775ト                                                                                              | 11at 11at 20520.0 20607.0 1                                 |
| <sup>預托証拠金</sup><br>9,999,923                                                           | 和市出航会 必要認知会 発生記机会 計構構築<br>10,001,966 61,100 5,000 2,043                                                                                                    | <sup>有为此単</sup><br>16,369.82%                                                                                  |                                                             |
|                                                                                         | 16:37 ユーロトルは売労一届。1.1670Fル近辺 16:36 DJ-英衣料ネク                                                                                                    | ストの上半期は原字転換、通期見通し引き上げ                                                                                          |                                                             |
| 注文 ヾ レート ヾ チャート 、                                                                       | 取引情報 > 損益理歴 > その他情報 > 入出金 > ウィンドウ >                                                                                                    |                                                                                                    |                                                             |
| + レート他、金4件                                                                              | ロマ _ ロ 区 中 チャート(日本N225 60                                                                                                    | 分足 75/85本)他、全3件 ロッ 💶 🔲 🔟                                                                                       |                                                             |
| レート                                                                                     | 除小道旅 デザイン 春 区 9イック注文(日本N225) チャート(日本N225 60分足                                                                                                    | 75/85末) デザイン 秦 🔀                                                                                               |                                                             |
| 三 ●1225 日本N225 ~ 7                                                                      | E MIN #MID30 ∨ 3.0 E MIN #MINQ100 ∨ 4.0                                                                                                    | E D-9/7 BD ∨ + Y Q, Q, Z √4                                                                                    |                                                             |
| BD ASK<br>29707.0 29714.1<br>Lot部 1Let 3 Lot*<br>三 画冊 米国S500 ~ 1.<br>BID ASK            | BD ASK BD ASK BD ASK BD ASK BD ASK BD ASK BD ASK BD ASK BD ASK BD ASK BD ASK BD ASK BD ASK BD A ASK BD A ASK A BD A ASK A BD A ASK |                                                                                                    | ①取ら「画面左下の「一一」をクリックします。                                      |
| 4389.7 4390.                                                                            |                                                                                                    | IS 34753.6 REEC[25] 34752.4                                                                                    |                                                             |
|                                                                                         | LOTEX LLOT I LOTEX LLOT I LOTEX 01 99/75 16:00                                                                                                    | 06:00/09/28 20:00 16:00<br>95000.0                                                                             | 月 1Lot 1Lot 29531.5 296                                     |
| ポジション一覧 主星級                                                                             | 日 東計表示の日 春 🗙 注文一覧                                                                                                    | 111-11-11-11-11-11-11-11-11-11-11-11-11                                                                        |                                                             |
| 決済注文 金 て<br>一 乗号  売 門                                                                   | Constant and a set of the set of the       | 18章 34495 5 第章 34530 5 音楽 34412.0 宗章 34521<br>28章 34495 5 第章 34530 5 音楽 34412.0 宗章 34521<br>至 75/85本) デザイン 奈 区 | テンプレートからタブを追加                                               |
| 212720000008603                                                                         | 1Lot 1Lot 29681.5 29707.0 255 25 0                                                                                                    | 12 D- y2 BID ▼ + ♥ Q, Q, Ø 4                                                                                   |                                                             |
| 212720000008503                                                                         | 1Lot 1Lot 29541.5 29707.0 1,655 165 0 00/25 18:00                                                                                                    | (5) 14997.1 # 2880(25) 15149.0<br>00:00(09/28 20:00 16:00                                                      | 中         取引         チャート         ×         本日の履歴         × |
| 212720000008203     212720000008103     212720000008103     A     313330000008003     T | List         List         List         29707.0         1,780         179         0           List         List         29531.5         29         7.0         1,755         175         0         -         2010007         -         2010007         -         2010007         -         2010007         -         2010007         -         2010007         -         2010007         -         -         2010007         1000007         -         -         2010007         1000007         -         -         2010007         1000007         -         -         2010007         1000007         -         -         2010007         1000007         -         -         2010007         1000007         -         -         2010007         1000007         -         -         2010007         -         -         2010007         -         -         2010007         -         -         2010007         1000007         -         -         2010007         1000007         -         -         2010007         -         -         2010007         1000007         -         -         2010007         1000007         -         -         2010007         -         -         2010007         10000007         <                                                                                                    | 15500 0<br>UB 149577 RE 15013 0 RE 149411 X 14000 0<br>RE 149769 RE 149438 RE 14957 6 RE 1493                  | ②【テンプレートからタブを追加】をクリックします。                                   |
| + × 取引 × デャート                                                                           | × 本日の成長 ×                                                                                                    |                                                                                                    |                                                             |

Þ.

テンプレートの管理2

#### ■テンプレートの名前変更②

例)【取引画面】のテンプレート名を変更する場合。

| テンプレートの適用                                                          | ×                                                         |                  |
|--------------------------------------------------------------------|-----------------------------------------------------------|------------------|
| タイプ ^ 名称                                                           | デフォルト                                                     | X                |
| 固定 空のタブ                                                            | デフォルト                                                     |                  |
| ユーザー 取引画面                                                          | デフォルト名前変更                                                 | 名前取引画面           |
|                                                                    |                                                           | 変更する キャンセル       |
| 選択を削除する                                                            | このテンプレートを適用する                                             |                  |
| ③【テンプレートの適用】画面<br>名前を変更したいテンプレ<br>右側に【デフォルト】、【名前<br>【名前変更】ボタンをクリッ? | が表示されます。<br>ートの行にカーソルを合わせると、<br>前変更】ボタンが表示されるので、<br>クします。 | ④名前の入力画面が表示されます。 |

テンプレートの管理③

#### ■テンプレートの名前変更③

例)【取引画面】のテンプレート名を変更する場合。

|                                            | テンプレートの適用                                        | ×               |
|--------------------------------------------|--------------------------------------------------|-----------------|
| 名前     トレード画面       変更する     キャンセル         | 9イプ ヘ 名称<br>固定 空の9ブ<br>ユーザー トレード画面               | รวมเト<br>รัวมเト |
| ⑤【名前】の右側に任意の名前を入力して、<br>【変更する】ボタンをクリックします。 | 選択前除する<br>⑥テンプレートの名前が変更されました。<br>右上の × で画面を閉じます。 | このテンプレートを適用する   |

テンプレートの管理④

テンプレートを削除することができます。

#### ■テンプレートの削除①

例)【トレード画面】のテンプレートを削除する場合。

|                                                                                                    | X<br>116-1-1-2588 #172271 (р. 828 88058 87727)                                                                                                    |                                                                                 |
|----------------------------------------------------------------------------------------------------|----------------------------------------------------------------------------------------------------|---------------------------------------------------------------------------------|
| <sup>預托証約金</sup><br>9,999,923                                                                                                    | #2010年8 2010年8 第120年8 11日第一 11日第一 11日第一 11日第一 11日第一 11日第一 11日第一 11日第一 11日第一 11日第一 11日第一 11日第一 11日第一 11日第一 11日第一 11日第一 11日第一 11日第一 11日第一 11日第一 11日第一 11日第一 11日第一 11日第一 11日第二 11日第二 | + v 取引 v チャート v 本日の履歴 v                                                         |
| 注文 × レート × チャート ×<br>小 レート増、金4件                                                                                                    | 取り消費 × 鉄品電営 × その均須要 × 入止金 × ワインド × ワインド × ワインド × ロッ □ ■ ▼ + 5+- K(営業和25.60分差 75/85年)8.金分存 □ × □ ■ ▼                                                                                                    |                                                                                 |
| ►►         ►         ►         ►         ►         7.4           EID         ASK          7.4           29707.0         29714.0         29707.4           Lottil         1.4t         5.44           EID         ASK         1.4           EID         ASK         4.389.7 | XiAB         PF(-)         PF(-) <th< td=""><td>①取引画面左下の + 🗸 をクリックします。</td></th<>                                                                                                    | ①取引画面左下の + 🗸 をクリックします。                                                          |
| LOLex LOC 2 0<br>ポジション一覧 主用線                                                                                                    |                                                                                                    | 買         1Lot         1Lot         29531.5           タブの新規追加 <td< td=""></td<> |
| <ul> <li>決済注文 全て</li> <li>※号 売買</li> <li>▼● N25 日本N225</li> </ul>                                                                                                    |                                                                                                    | テンプレートからタブを追加                                                                   |
| 212720000008603         R           212720000008503         R                                                                                                    | Lot 1.ot 29981.5 29707.0 255 25 0<br>1.ot 1.ot 29981.5 29707.0 1,655 105 0 0 0 0 0 0 0 0 0 0 0 0 0 0 0 0 0                                                                                                    | + v 取引 v チャート v 本日の履歴 v                                                         |
| 212720000008203     212720000008103     212720000008103                                                                                                    | 11.04         11.04         25529.0         29707.0         1,780         178         0           11.04         11.04         25529.0         29707.0         1,755         0         -         -         -         -         -         -         -         -         -         -         -         -         -         -         -         -         -         -         -         -         -         -         -         -         -         -         -         -         -         -         -         -         -         -         -         -         -         -         -         -         -         -         -         -         -         -         -         -         -         -         -         -         -         -         -         -         -         -         -         -         -         -         -         -         -         -         -         -         -         -         -         -         -         -         -         -         -         -         -         -         -         -         -         -         -         -         -         -         -         -         <                                                                                                    | ②【テンプレートからタブを追加】をクリックします。                                                       |

テンプレートの管理5

#### ■テンプレートの削除②

例)【トレード画面】のテンプレートを削除する場合。

| テンプレートの適用                                                                    | テンプレートの3                           | 適用                            | ×                  |
|------------------------------------------------------------------------------|------------------------------------|-------------------------------|--------------------|
| タイプ ^ 名称 デフォル                                                                | ト タイプ                              | ▲ 名称                          | デフォルト              |
| 固定 空のタブ デフォ デフォ                                                              | オルト 固定                             | 空のタブ                          | デフ <del>ォ</del> ルト |
| ユーザー トレード画面                                                                  |                                    |                               |                    |
|                                                                              |                                    |                               |                    |
|                                                                              |                                    |                               |                    |
|                                                                              |                                    |                               |                    |
| 選択を削除することでのテン                                                                | ジプレートを適用する 選択を削除                   | <b>きする</b>                    | このテンプレートを適用する      |
| ③【テンプレートの適用】画面が表示されます。<br>削除したいテンプレートの行をクリックし、<br>左下にある【選択を削除する】ボタンをクリックします。 | <ul><li>④テンプ</li><li>右上の</li></ul> | レートが削除されました。<br>D × で画面を閉じます。 |                    |

# 困った時は…

当社に対するご意見・ご質問・ご要望などがございましたら、下記の連絡先にて、お気軽にご連絡ください。

### ▶電話でのお問い合わせ

0120-63-0727(フリーダイヤル)

06-6534-0708

(お客様からのご意見、ご要望にお応えできるように、お電話を録音させていただくことがあります。)

### ▶FAXでのお問い合わせ

0120-34-0709 (フリーダイヤル) 06-6534-0709

## ▶E-mailでのお問い合わせ

E-mail: info@hirose-fx.co.jp

# ▶お問い合わせフォームでのお問い合わせ

https://hirose-fx.co.jp/form/contact/